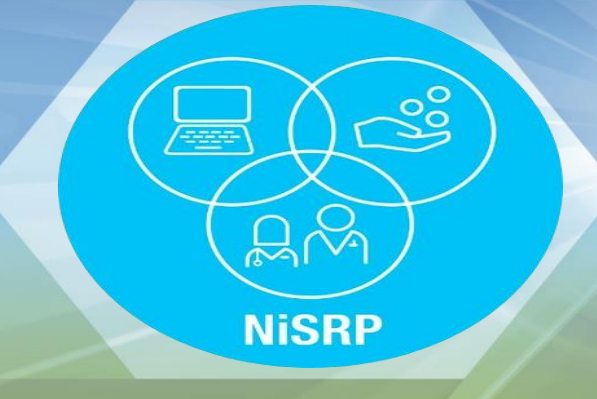

# SuperUser Guidelines

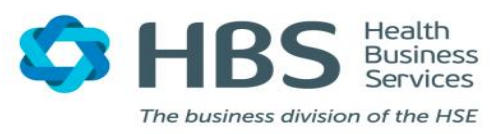

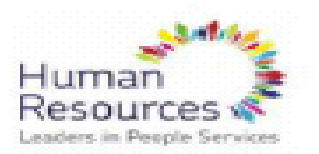

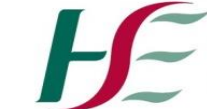

Feidhmeannacht na Seirbhíse Sláinte Health Service Executive

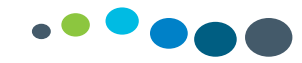

# **Absence Reports**

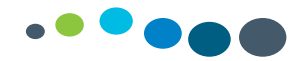

# Absence Reports

| Transaction Code | Name of Report            | Description                                                                                                    |  |  |
|------------------|---------------------------|----------------------------------------------------------------------------------------------------|--|--|
| ZREP105          | Management Absence Report | The purpose of this report is to return<br>every incidence of absence that occurred<br>within the specified report period.<br>Absences are recorded by creating an<br>absence Infotype with the start date and<br>end date of the absence. It is<br>recommended that this report is run for a<br>particular period of time rather than a<br>single key date. |  |  |
| ZREP102          | Employee Analysis         | The report outputs key PA master data<br>which can be easily manipulated to<br>provide meaningful information for the<br>business. Whilst a number of pre-defined<br>layouts are available for ZREP102, user-<br>specific layouts are also possible.                                                                                                    |  |  |

ZREP105

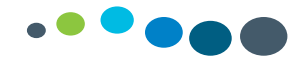

| ▶ 🔁 )≡(                 |                                   |                |                |
|-------------------------|-----------------------------------|----------------|----------------|
| Further selections      | Search helps 📑                    | Sort order 🛛 📑 | Org. structure |
| Period                  |                                   |                |                |
| 🔿 Today                 | <ul> <li>Current month</li> </ul> | Ourrent year   |                |
| ○ Up to today           | ○ From today                      |                |                |
| Other period            |                                   |                |                |
| Data Selection Period   |                                   | То             |                |
| Person selection period |                                   | То             | =              |
|                         |                                   |                |                |
| Selection               |                                   |                |                |
| Personnel Number        |                                   | R              |                |
| Employment status       | 3                                 | <b>R</b>       |                |
| Company Code            | 101 Q                             |                |                |
| Personnel area          |                                   | <b></b>        |                |
| Employee group          | 3                                 |                |                |
| Employee subaroup       |                                   | <b>R</b>       |                |
| Payroll area            |                                   |                |                |
| Cost center             |                                   |                |                |
| Organizational unit     |                                   |                |                |
| lah                     |                                   |                |                |

#### **Period:**

Select the reporting period or select other period and enter a date range

#### **Selection:**

Enter a personnel number or and org unit

Company code = 101

Continued on next slide

ZREP105

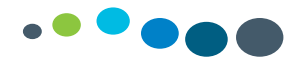

| High Level Discipline<br>Job Code<br>Pay Scale Group<br>Absence types<br>Payment Band<br>PRSI Class<br>Geographic Area<br>Directorate/Local Rep 1<br>Hosp/LHO/Network<br>DOHC Code<br>Division |  |  | Enter abse<br>0345 parer<br>If you want<br>selection cl<br>circled abo<br>multiple ab<br>e.g. 0200 c<br>0205 self c | nce type e.g.<br>tal Leave<br>to enter mult<br>ick on the bo<br>ve and enter<br>sences code<br>ertified SL &<br>ertified SL |
|----------------------------------------------------------------------------------------------------|--|--|----------------------------------------------------------------------------------------------------|----------------------------------------------------------------------------------------------------|
|----------------------------------------------------------------------------------------------------|--|--|----------------------------------------------------------------------------------------------------|----------------------------------------------------------------------------------------------------|

ZREP102

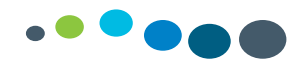

| Further selections              | Search helps | 19           | Sort order | 🗢 Org. structur | Key Date:                                                                                                    |
|---------------------------------|--------------|--------------|------------|-----------------|----------------------------------------------------------------------------------------------------|
| ley date                        |              |              |            |                 | Rey Date.                                                                                                    |
| Today                           |              |              |            |                 | I he run can be ran from today of another specific ke                                                                                                    |
| O Other keydate                 |              | -            |            |                 | date                                                                                                    |
| Key Date                        |              | 9            |            |                 |                                                                                                    |
| ielection                       |              |              |            |                 | - Calastian:                                                                                                    |
| Personnel Number                |              |              | \$         |                 | Selection:                                                                                                    |
| Employment status               | <b>#</b> 0   |              | \$         |                 | Enter a personnel Number or Org unit                                                                                                    |
| Company Code                    |              |              |            |                 |                                                                                                    |
| Personnel area                  |              |              | \$         |                 |                                                                                                    |
| Employee group                  |              |              | 4          |                 | Company Code = 101                                                                                                    |
| Payrol area                     |              |              | \$         |                 |                                                                                                    |
| Cost center                     |              |              | <b>S</b>   |                 |                                                                                                    |
| Organizational unit             |              |              | <b>S</b>   |                 | Mail Merge Option:                                                                                                    |
| Position                        | 999999       | 99           | <b>\$</b>  |                 | This section allows the uper to define the address to                                                                                                    |
|                                 |              |              |            |                 | This section allows the user to define the address ty                                                                                                    |
|                                 |              |              |            |                 | e.g. Permanent Residence or Work Address using the                                                                                                    |
| Aall Merge Option               |              |              |            |                 | 'Mail Merge Lavout' to facilitate sending written                                                                                                    |
| Permanent Residence             | @ V          | Vork Address | 6          | 0               | correspondence to an employee                                                                                                    |
| Forwarding Address will be used | if Available |              |            |                 | conespondence to an employee.                                                                                                    |
| Additional Selection Options    |              | _            |            |                 |                                                                                                    |
| Staff Category(High Lvl Dis)    |              |              | \$         |                 | Additional Selection:                                                                                                    |
| Directorate/Local Rep 1         |              |              | \$         |                 | If you want to narrow down your output you can sele                                                                                                    |
| Hosp/LHO/Network                |              |              | \$         |                 | ateff asta name a stallar and stallar ate to it.                                                                                                    |
| DOHC Cost Centre                |              |              | \$         |                 | statt category e.g. Nursing or you can select a job                                                                                                    |
| Job Code                        |              |              | \$         |                 | code e.g. 0609 Clerical Officer                                                                                                    |
| Pay Scale Group                 |              |              | \$         |                 |                                                                                                    |
|                                 |              |              | (Include)  |                 |                                                                                                    |
|                                 |              |              |            |                 | Even evel a second second seco |

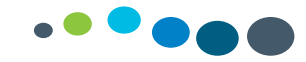

Once the report has run and output you can change the layout by adding or deleting columns, you can save and set the layout to the default layout.

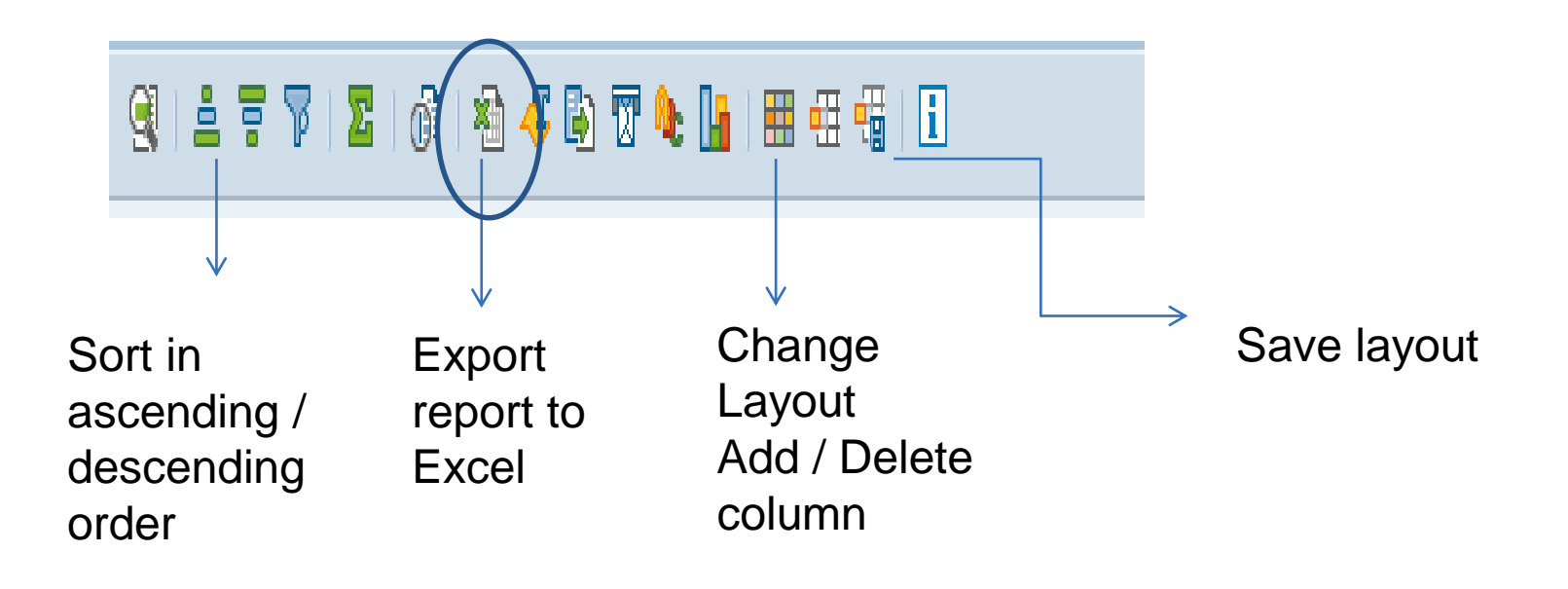

Once you have your required output, you can export your report by clicking on the excel icon

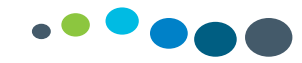

# Super User Guidelines on Organisational Management Reports

# SUPER USER GUIDELINES ON ORGANISATIONAL MANAGEMENT REPORTS

| Transaction Code | Name of Report                                          | Description                                                                                                    |
|------------------|---------------------------------------------------------|----------------------------------------------------------------------------------------------------|
| ZREP25           | Details of Persons within<br>Positions within Org Units | Used for managing<br>movements & headcount,<br>as it contains employee<br>information related to<br>positions in an organisation<br>unit.                                                    |
| ZOM_ANALYSIS     | Organisation Analysis<br>Report                         | Used to provide information<br>on occupancy/movement/<br>redeployment/suppression<br>of posts by outputting<br>information contained in the<br>Position Classification<br>infotype (IT9001). |

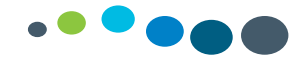

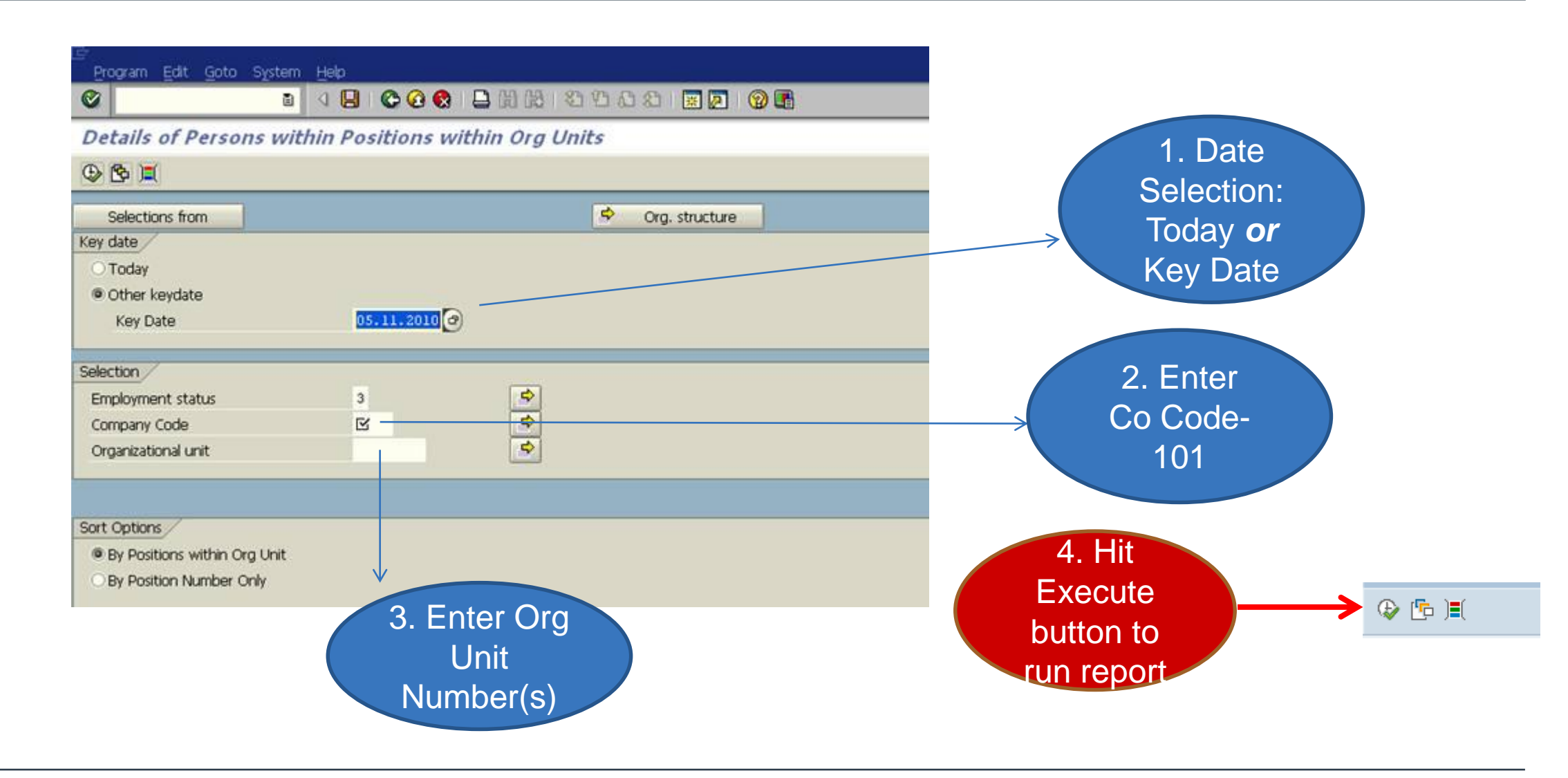

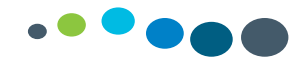

# ZOM\_ANALYSIS

| Organisation Analysis         | Report     |                |                       |
|-------------------------------|------------|----------------|-----------------------|
| • •                           |            | Report         |                       |
| Reporting Period              |            | neriod: Enter  |                       |
| Key Reporting Date            | 26.11.2020 | a koy data     |                       |
|                               |            | a key date     | Selection:            |
| Selections                    |            |                |                       |
| Organisation Unit             |            | to             | Enter Org Unit        |
| Position                      |            | to 🔂           | number or you can     |
| Position classification       |            | to 📄           |                       |
| Position Subcategory          |            | to 🗌 📑         | check the status of a |
| Authorisation Code            |            | to 🔁           | position by entering  |
| Job                           |            |                | the position number   |
| Additional Coloctions         |            |                |                       |
|                               | 101        |                |                       |
| Company Code                  |            |                |                       |
| Cost Centre                   |            |                |                       |
| Personnel Area                |            | to             |                       |
| Sub Directorate/Local Reports |            | to             | Hit Execute           |
|                               |            | You can choose |                       |
| Output Options                |            | the output you | button to run         |
| All positions                 |            | > wont i o oll | report                |
| OVacant Positions Only        |            |                |                       |
| Obsolete Positions Only       |            | positions or/  |                       |
|                               |            |                |                       |

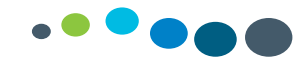

# 602s & 604s

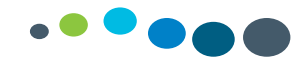

#### What is a 602?

A 602 is used to create:

A Daily Work Schedule (DWS)

(A DWS defines the daily shift pattern an EE works, it includes night duty hours, unsocial hours & unpaid breaks)

A Work Schedule Rule (WSR)

(A WSR is a combination of DWS's to make up an Employee's work pattern)

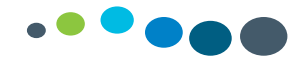

### A 602 is used to create a Daily Work Schedule

| Highlighted                        | fields are mand               | are mandatory HPSA USE ONLY                       |                                   |                                 |                                       |                                     |              |               |                      |                                              |                                          |                                             |           |                            |  |
|------------------------------------|-------------------------------|---------------------------------------------------|-----------------------------------|---------------------------------|---------------------------------------|-------------------------------------|--------------|---------------|----------------------|----------------------------------------------|------------------------------------------|---------------------------------------------|-----------|----------------------------|--|
| DWS Start<br>Time<br>(Time Format) | DWS End Time<br>(Time Format) | Total Hours<br>hours for DWS<br>(Including break) | Start of First<br>Unpaid<br>break | End of First<br>Unpaid<br>break | Start of<br>Second<br>Unpaid<br>break | End of<br>Second<br>Unpaid<br>break | DWS<br>class | DWS Reference | Area (Please select) | Existing Break -<br>If Y please give<br>code | Total Paid<br>Hours (less<br>break) hhmm | Total Paid<br>Hours (less<br>break) decimal | BD Number | National Team<br>Reference |  |
|                                    |                               | , <i>, ,</i>                                      |                                   |                                 |                                       |                                     |              |               |                      |                                              |                                          | ,                                           |           |                            |  |
| 08:00                              | 21:00                         | 13:00                                             | 11:00                             | 11:30                           | 18:00                                 | 18:30                               | 1            | DWS1          | Midlands             | Y- B001                                      |                                          |                                             |           | D001                       |  |
| 10:00                              | 18:00                         | 08:00                                             | 13:00                             | 14:00                           |                                       |                                     | 1            | DWS2          | MidWest              | Y-B002                                       |                                          |                                             |           | E35B                       |  |
|                                    |                               | 00:00                                             |                                   |                                 |                                       |                                     |              |               |                      |                                              | 00:00                                    | 0.00                                        |           |                            |  |
|                                    |                               | 00:00                                             |                                   |                                 |                                       |                                     |              |               |                      |                                              | 00:00                                    | 0.00                                        |           |                            |  |
|                                    |                               | 00:00                                             |                                   |                                 |                                       |                                     |              |               |                      |                                              | 00:00                                    | 0.00                                        |           |                            |  |
|                                    |                               | 00:00                                             |                                   |                                 |                                       |                                     |              |               |                      |                                              | 00:00                                    | 0.00                                        |           |                            |  |
|                                    |                               | 00:00                                             |                                   |                                 |                                       |                                     |              |               |                      |                                              | 00:00                                    | 0.00                                        |           |                            |  |
|                                    |                               | 00:00                                             |                                   |                                 |                                       |                                     |              |               |                      |                                              | 00.00                                    | 0.00                                        |           |                            |  |
|                                    |                               | 00:00                                             |                                   |                                 |                                       |                                     |              |               |                      |                                              | 00.00                                    | 0.00                                        |           |                            |  |
|                                    |                               | 00:00                                             |                                   |                                 |                                       |                                     |              |               |                      |                                              | 00.00                                    | 0.00                                        |           |                            |  |
|                                    |                               | 00:00                                             |                                   |                                 |                                       |                                     |              |               |                      |                                              | 00.00                                    | 0.00                                        |           |                            |  |
|                                    |                               | 00:00                                             |                                   |                                 |                                       |                                     |              |               |                      |                                              | 00:00                                    | 0.00                                        |           |                            |  |
|                                    |                               | 00:00                                             |                                   |                                 |                                       |                                     |              |               |                      |                                              | 00:00                                    | 0.00                                        |           |                            |  |

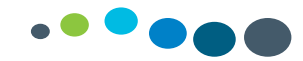

### Work Schedule Rule

#### A 602 is used to create a Work Schedule Rule

| Highlighted field | s are mandatory | ,            |                |          |      |      |      |                      |                                     |                      |                             | HPSA USE ONLY         |           |                            |         |
|-------------------|-----------------|--------------|----------------|----------|------|------|------|----------------------|-------------------------------------|----------------------|-----------------------------|-----------------------|-----------|----------------------------|---------|
| DWS List          | Please check    | Dailv Work S | chedule link f | or codes |      |      |      |                      |                                     |                      |                             |                       |           |                            |         |
| Week<br>No:       | Mon             | Tues         | Wed            | Thurs    | Fri  | Sat  | Sun  | 5/5 or<br>5/7 roster | Weekly<br>hours (decimal<br>format) | Area (Please select) | Personnel Number (if known) | WSR text              | BD number | National Team<br>Reference |         |
| 1                 | DWS2            | DWS2         | DWS2           | DWS2     | DWS2 | REST | REST | 5/5                  | 35                                  | Midlands             |                             | LGH 35.0 5/5          |           | NP18 WK1                   | Example |
| 1                 | F724            | F724         | F724           | F724     | F724 | F724 | F724 | 5/5                  | 36.24                               | MidWest              | 5300000                     | Flex Roster 36.24 5/5 |           | F724 5/5                   | Example |
| 1                 | F724            | F724         | F724           | F724     | F724 | F724 | F724 | 5/7                  | 36.24                               | Dublin North East    |                             | Flex Roster 36.24 5/7 |           | F724 5/7                   | Example |
|                   |                 |              |                |          |      |      |      |                      |                                     |                      |                             |                       |           |                            |         |
|                   |                 |              |                |          |      |      |      |                      |                                     |                      |                             |                       |           |                            |         |
|                   |                 |              |                |          |      |      |      |                      |                                     |                      |                             |                       |           |                            |         |
|                   |                 |              |                |          |      |      |      |                      |                                     |                      |                             |                       |           |                            |         |
|                   |                 |              |                |          |      |      |      |                      |                                     |                      |                             |                       |           |                            |         |
|                   |                 |              |                |          |      |      |      |                      |                                     |                      |                             |                       |           |                            |         |
|                   |                 |              |                |          |      |      |      |                      |                                     |                      |                             |                       |           |                            |         |
|                   |                 |              |                |          |      |      |      |                      |                                     |                      |                             |                       |           |                            |         |
|                   |                 |              |                |          |      |      |      |                      |                                     |                      |                             |                       |           |                            |         |
|                   |                 |              |                |          |      |      |      |                      |                                     |                      |                             |                       |           |                            |         |
|                   |                 |              |                |          |      |      |      |                      |                                     |                      |                             |                       |           |                            |         |
|                   |                 |              |                |          |      |      |      |                      |                                     |                      |                             |                       |           |                            |         |
|                   |                 |              |                |          |      |      |      |                      |                                     |                      |                             |                       |           |                            |         |
|                   |                 |              |                |          |      |      |      |                      |                                     |                      |                             |                       |           |                            |         |
|                   |                 |              |                |          |      |      |      |                      |                                     |                      |                             |                       |           |                            |         |

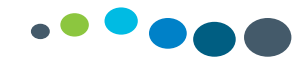

#### What is a 604?

This Form is completed if the Business requires:

- A new Employee Selection (ESID) and require DWS, Org units and profiles to be assigned to it
- A change or amendment to an existing ESID

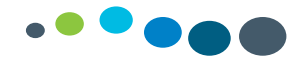

#### Time Profile:

- This is what the SAP User is assigned to for Time Input on PTMW (Time Manager's Workplace)
- The SAP Security Team will give a user access to a Time Profile
- ESIDs (Employee Selection ID) are attached to a Time Profile in order for them to appear in PTMW
- The list can also be seen in Transaction Code: **ZTMW\_ESID**, (see details below on this transaction)
- A Profile is created with a code and a name, each agency has different naming conventions

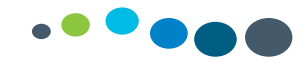

### ESID - Employee Selection ID

- This is an area/office/ward in which an employee works
- This list that appears on the left of the screen in PTMW is the list of ESIDs assigned to a Time Profile, click on in PTMW to show all ESIDs assigned
- To find out what Time Profile an ESID is assigned to, go to Transaction Code: ZTMW\_ESID (see details below on this transaction)
- Org Units are assigned to ESIDs in order for employees to appear in the ESID in PTMW
- DWS Codes are assigned to ESIDs for time entry in PTMW
- Each area has a different naming convention for ESIDs
- Every ESID is created with a Code which starts with a Z (for all areas), and a name, which is the name of the area/ward/office ESID Code: <u>ZSE CHO5 WXMHMILLVIEW</u>, ESID Name: Wx MHS <u>Millview House</u>
- ESIDs appear in TMWP in an alphabetical list, and only the name of the ESID will appear, not the code
- An ESID can be assigned to more than one Time Profile

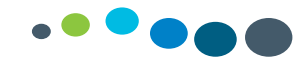

# Weblog

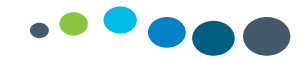

#### What is the Weblog?

HPSA Helpdesk provide first level support to SAP HR & Payroll end users. Requests for system support from HPSA must come through the HPSA Helpdesk.

SAP HR & Payroll end users must log a call on the HPSA Weblog http://sapccc.hse.ie/weblog if they require system support. Once a call is logged it is initially reviewed by the HPSA Helpdesk team. Calls may be escalated to 2nd level support and assigned to a team member in the relevant HPSA Functional area.

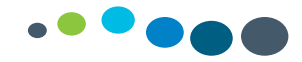

#### How to register for the weblog

Go to the SAP WEBLOG website at http://sapccc.hse.ie/weblog/

You can also find the SAP WEBLOG on your Citrix Storefront Dashboard:

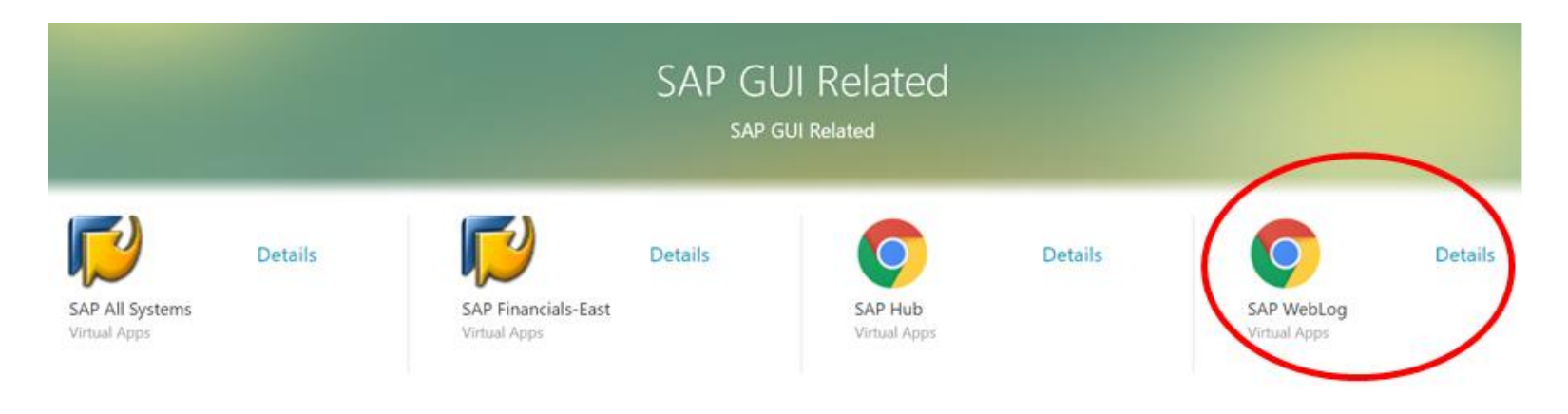

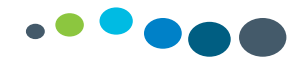

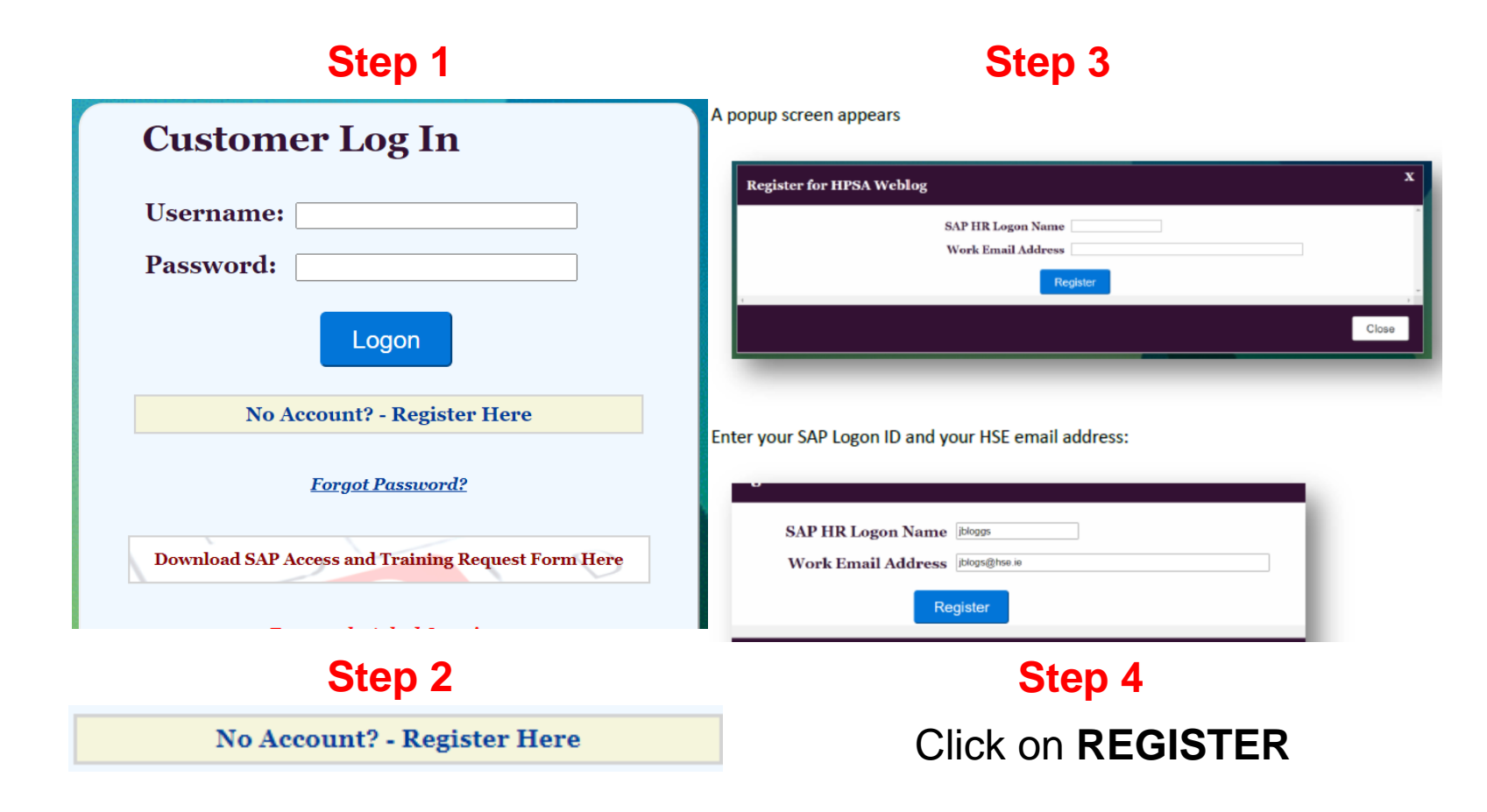

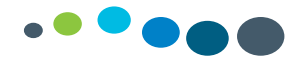

#### Step 5

Fillin all field marked with a **red asterisk.** Enter a valid Phone Number and the department you work in.

|                  |                    | * Mandat |
|------------------|--------------------|----------|
| Username         | jblogs             |          |
| Email Address    | jnlogs@hse.ie      | *        |
| First Name       | Joe                | *        |
| Last Name        | Blogs              | *        |
| Phone Number     |                    | *        |
| Mobile Number    |                    |          |
| Department       |                    | *        |
| Work Location    | SE                 | *        |
| Health Area      | Select Health Area | <b>*</b> |
| Password         |                    | *        |
| Confirm Password |                    | *        |
| ſ                | Submit             |          |

#### Step 6

For the Health area click on the drop down and select the CHO/Hospital group/HSE area you work in.

| Select Health Area | * | * |
|--------------------|---|---|
| Childrens HG       |   |   |
| CHO1               |   |   |
| CHO2               |   |   |
| CHO3               |   |   |
| CHO4               |   |   |
| CHO5               |   |   |
| CHO6               |   |   |
| CHO7               |   |   |
| CHO8               |   |   |
| CHO9               |   |   |
| Corporate          |   |   |
| Crumlin OCH        |   |   |
| Dublin Midlands HG |   |   |
| HBS CRM            |   |   |
| HBS Estates        |   |   |
| HBS Finance        |   |   |
| HBS HPSA           |   |   |
| HBS NISRP          |   |   |
| HBS NPM            | • |   |
| Select Health Area | ~ | * |

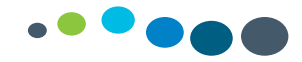

#### Step 7

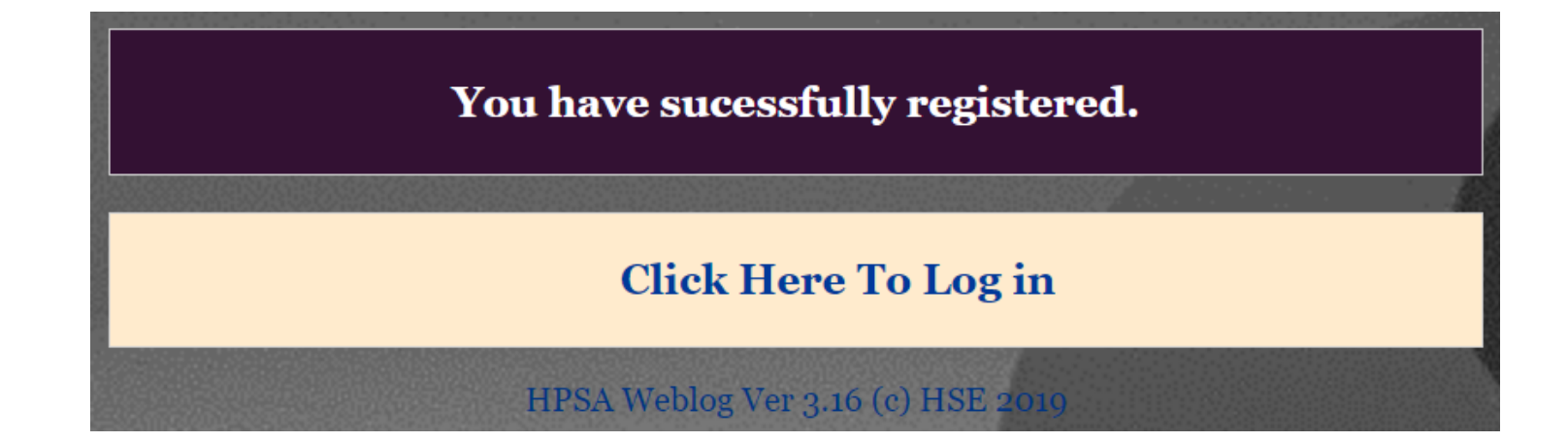

If you have any issues self-registering please email saphr.techncial@hse.ie

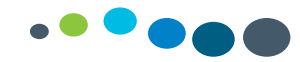

# Overview of the Weblog

| Homescreen |          |                                            |                                     |                          |          |  |  |  |
|------------|----------|--------------------------------------------|-------------------------------------|--------------------------|----------|--|--|--|
|            |          | HBS<br>HBS<br>The business division of the | alth<br>siness<br>rvices<br>the HSE |                          |          |  |  |  |
| HPSA       | A Webl   | og                                         |                                     |                          |          |  |  |  |
| Home       | My Links | Support                                    | Mary Bergin (N                      | iSRP) is Logged on       |          |  |  |  |
|            |          |                                            |                                     | Support Desk             |          |  |  |  |
|            |          |                                            |                                     | Issues Owned             | 5        |  |  |  |
|            |          |                                            |                                     | Issues Assigned          | 1        |  |  |  |
|            |          |                                            |                                     | Issues Tagged-on         | 0        |  |  |  |
|            |          |                                            |                                     | Logged Today             | 9        |  |  |  |
|            |          |                                            |                                     | HPSA Weblog Ver 3.16 (c) | HSE 2019 |  |  |  |

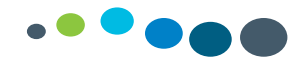

#### Create & View Call on Weblog

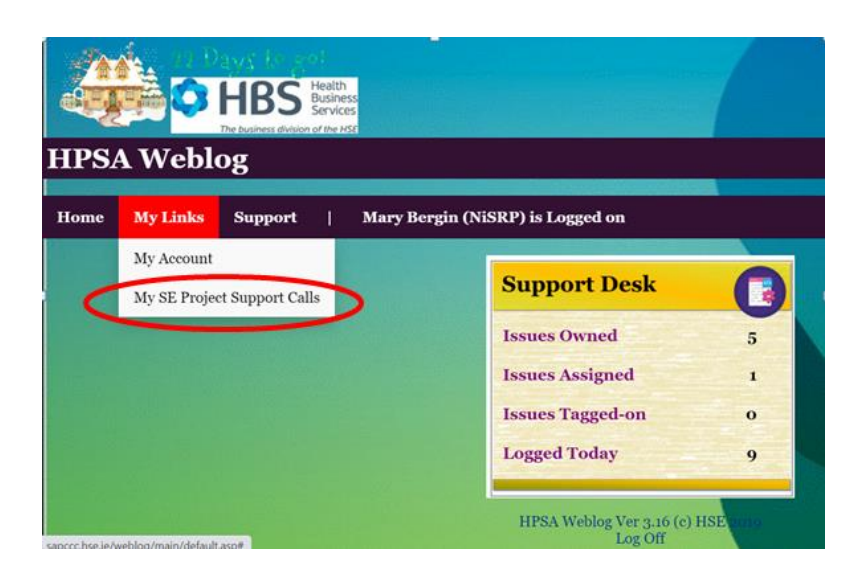

To create or view a call on the Weblog, click on "My Links" and then click "My SE Project Support Calls"

You will be directed to the following screen To log a call click: Log New Call

To view calls you have logged click: **Opened by You** 

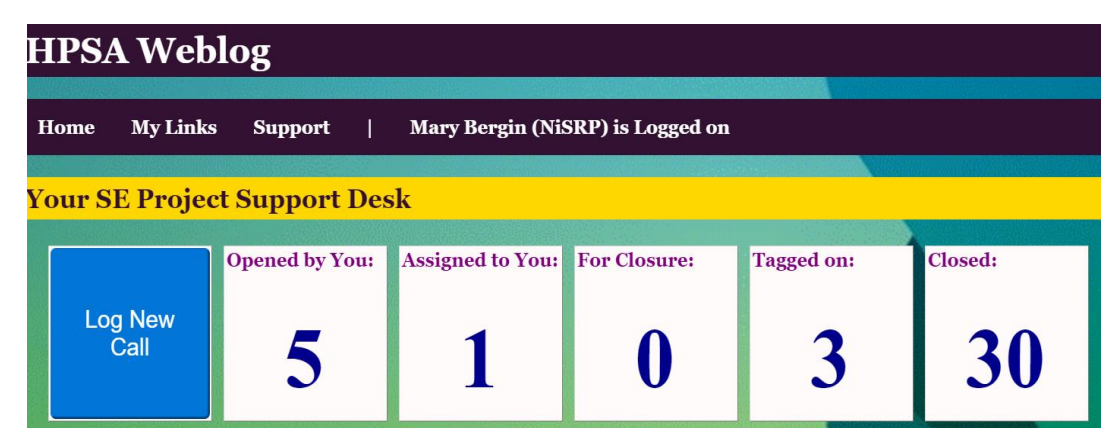

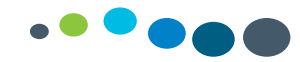

# How to Log a Call

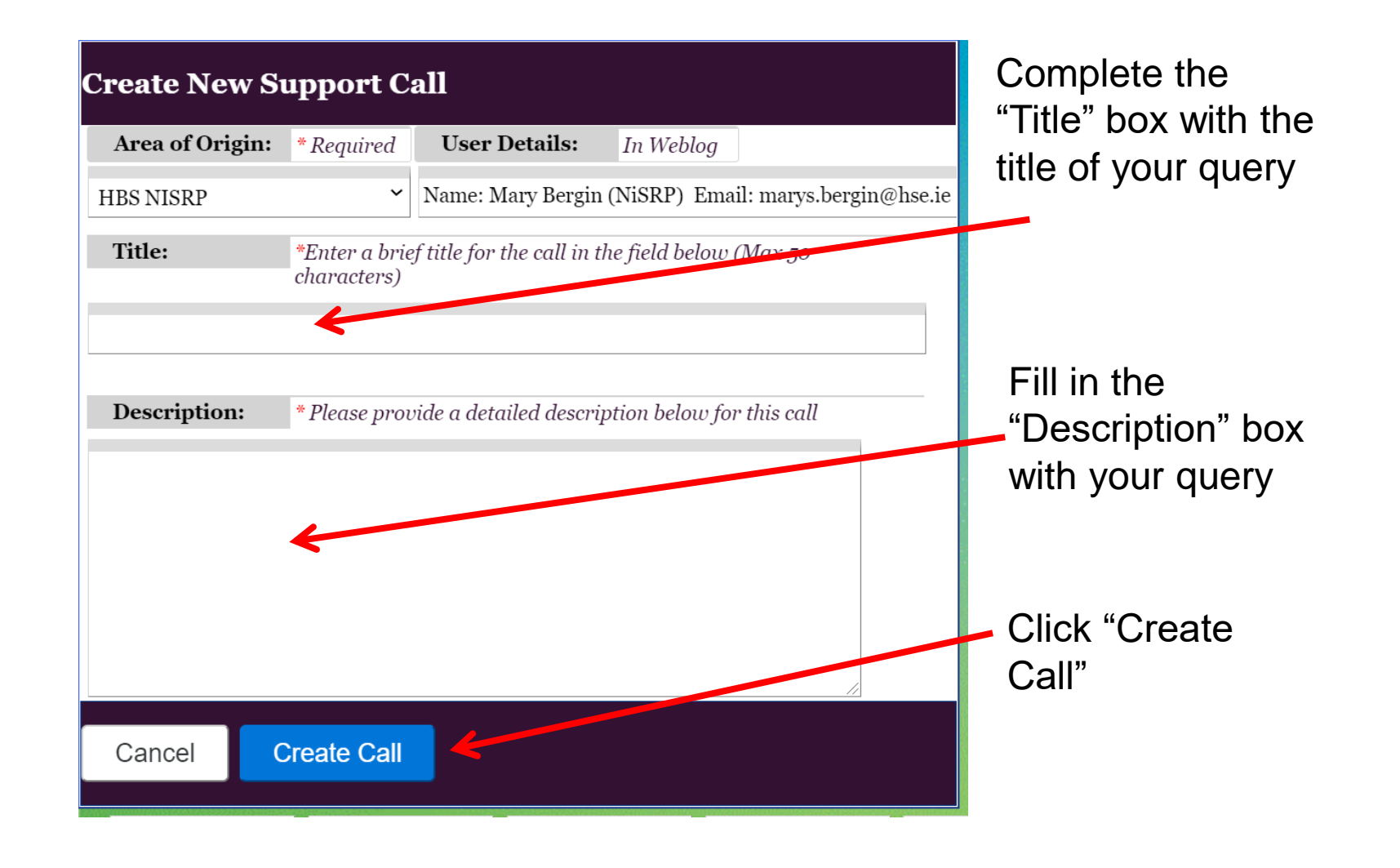

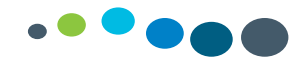

### To attach files

| Support Desk A                           | Area               |            |         |           |                     |      |                                                                                  | If you need to                                                                |
|------------------------------------------|--------------------|------------|---------|-----------|---------------------|------|----------------------------------------------------------------------------------|-------------------------------------------------------------------------------|
| Edit Taggi                               | ng Files           | Emails     | User    | Details   | Optio               | ons  |                                                                                  | attach a document:                                                            |
| Support Call:                            | 2942               |            |         | Current S | Status:             | Con  | verted to PI                                                                     | Click on "files" Click                                                        |
| Logged By:                               | Mary Bergi         | n (NiSRP)  |         | Module:   | Module: Master Data |      | ter Data                                                                         | "Upload Files" and                                                            |
| Area of Origin                           | HBS NISRP          | •          |         | HPSA PI:  |                     | 1218 | 36                                                                               | attach vour                                                                   |
| All Uploaded<br>No Available Files       | Files Upload Files |            |         |           |                     |      |                                                                                  | document                                                                      |
| Edit<br>Edit Business                    |                    |            |         |           |                     |      |                                                                                  |                                                                               |
| Module:<br>Master Data<br>Add an Update: | * Required         | Assign to: | * Requi | ired<br>~ |                     |      | To Edit a c<br>" <mark>Edit</mark> " at th<br>Fill in any<br>click " <b>Save</b> | call you will click on<br>the top of the screen.<br>details you have and<br>a |
| Close Sa                                 | /e                 |            |         |           |                     |      |                                                                                  |                                                                               |

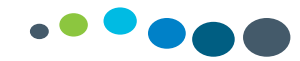

# **Email Confirmation**

| From:<br>To:<br>Cc:<br>Subject:                      | SAP HR Support <saphr.support<br>Bergin, Mary S.<br/>WEBLOG: Support Call SD3046 Cr</saphr.support<br> | Dhse.ie><br>eated. Title: 602                                  |                                                                                                    | You will receive a confirmation                                        |
|------------------------------------------------------|----------------------------------------------------------------------------------------------------|----------------------------------------------------------------|----------------------------------------------------------------------------------------------------|------------------------------------------------------------------------|
| Thank y<br>You car                                   | rou for submitting your Suppo<br>a view the Support call at <u>http</u>                                | ort Call to the help<br>://sapccc.hse.ie/                      | p desk.<br>weblog/pgls/pglscalldetails.asp?id=3046                                                                       | ernali when you log the call                                           |
| SUPPOF                                               | RT CALL DETAILS                                                                                        |                                                                |                                                                                                    |                                                                        |
| ID: 3046<br>Date: 7/12/2020 4:55:13 PM<br>Title: 602 |                                                                                                    |                                                                |                                                                                                    | When the call is updated<br>vou will receive an email                  |
| DESCRI                                               |                                                                                                    |                                                                |                                                                                                    | ,                                                                      |
| Hi Sand                                              | ra,                                                                                                    |                                                                |                                                                                                    |                                                                        |
| Please f<br>Thank y                                  | ind attached 602 for your att                                                                          | ention.                                                        |                                                                                                    |                                                                        |
| Mary                                                 |                                                                                                    | From:                                                          | SAP HR Support <saphr.support< td=""><td>t@hse.ie&gt;</td></saphr.support<>                                              | t@hse.ie>                                                              |
| NOTES                                                |                                                                                                    | To:                                                            | Bergin, Mary S.                                                                                                    |                                                                        |
|                                                      |                                                                                                    | Cc:                                                            |                                                                                                    |                                                                        |
|                                                      |                                                                                                    | Subject:                                                       | WEBLOG: Support Call SD3026 A                                                                                            | ssigned. Title: EE                                                     |
|                                                      |                                                                                                    | The foll<br>You car<br>SUPPOF<br>ID: 3020<br>Date: 4<br>Title: | owing Support Call has been<br>n view the call at: <u>http://sapc</u><br>RT CALL DETAILS<br><br>6<br>/12/2020 9:16:38 AM | assigned to you.<br>ccc.hse.ie/weblog/pgls/pglscalldetails.asp?id=3026 |

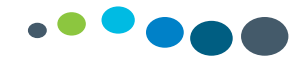

| Request Closure                                                                          | If your issue has been fixed you will receive an email requesting closure of the call. |  |  |  |  |
|------------------------------------------------------------------------------------------|----------------------------------------------------------------------------------------|--|--|--|--|
| Close Call                                                                               | If you are happy it is resolved you can click close call                               |  |  |  |  |
| Solution:                                                                                |                                                                                        |  |  |  |  |
| Hi Mary,                                                                                 |                                                                                        |  |  |  |  |
| Clusters have been deleted and error messages removed from ZTMERRS.<br>Regards,<br>Brian |                                                                                        |  |  |  |  |
| If you are not happy with the solution you can edit the call and                         |                                                                                        |  |  |  |  |

If you are not happy with the solution you can edit the call and reassign it instead of closing the call